<u>If you are printing for the 1<sup>st</sup> time</u>, you must go to a printer with a touch screen display and register your Simpson ID card in PaperCut. You can go to a Sharp printer (Students - 2<sup>nd</sup> floor in Dunn Library), the McNeill hallway printer, or Carver General Lab.

To do this, swipe your ID across the Key FOB symbol or card reader shown below and enter your Simpson account firstname.lastname and password.

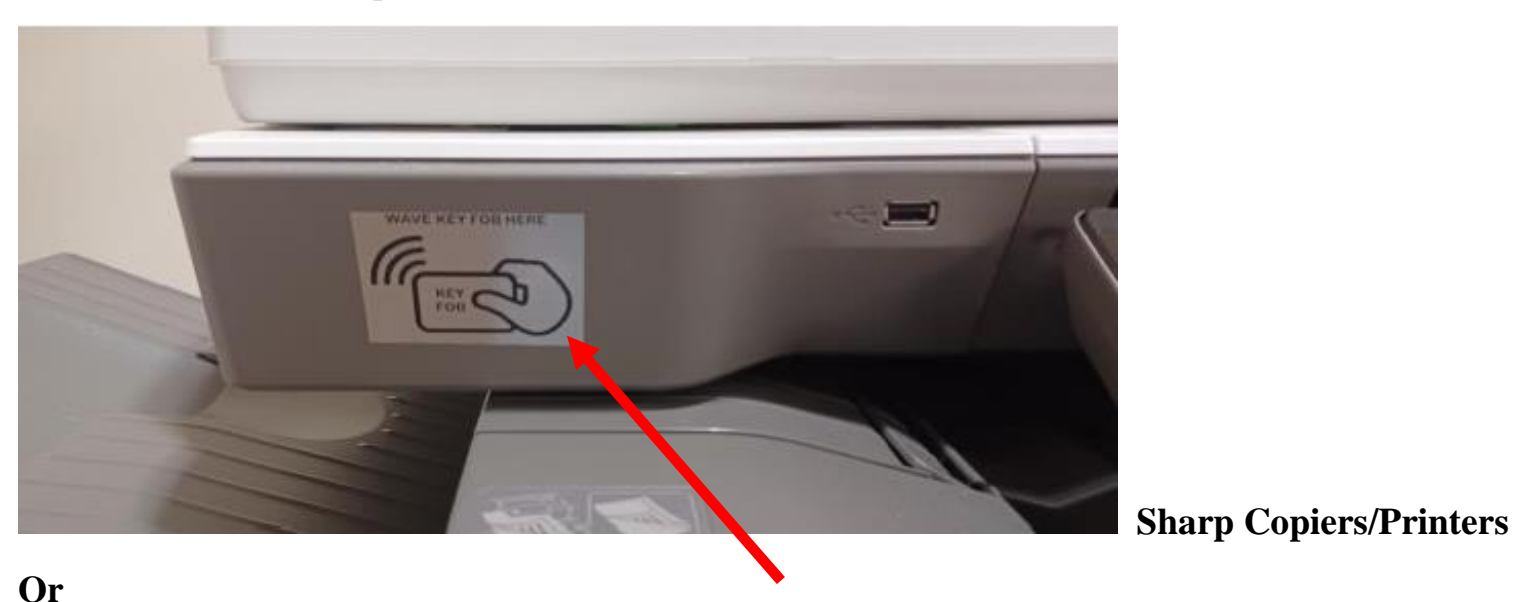

 Image: Constraint of the state of the state of the s

After you register your ID, you can go to any printer and release your print job.

### Log into SC Connect and select PaperCut

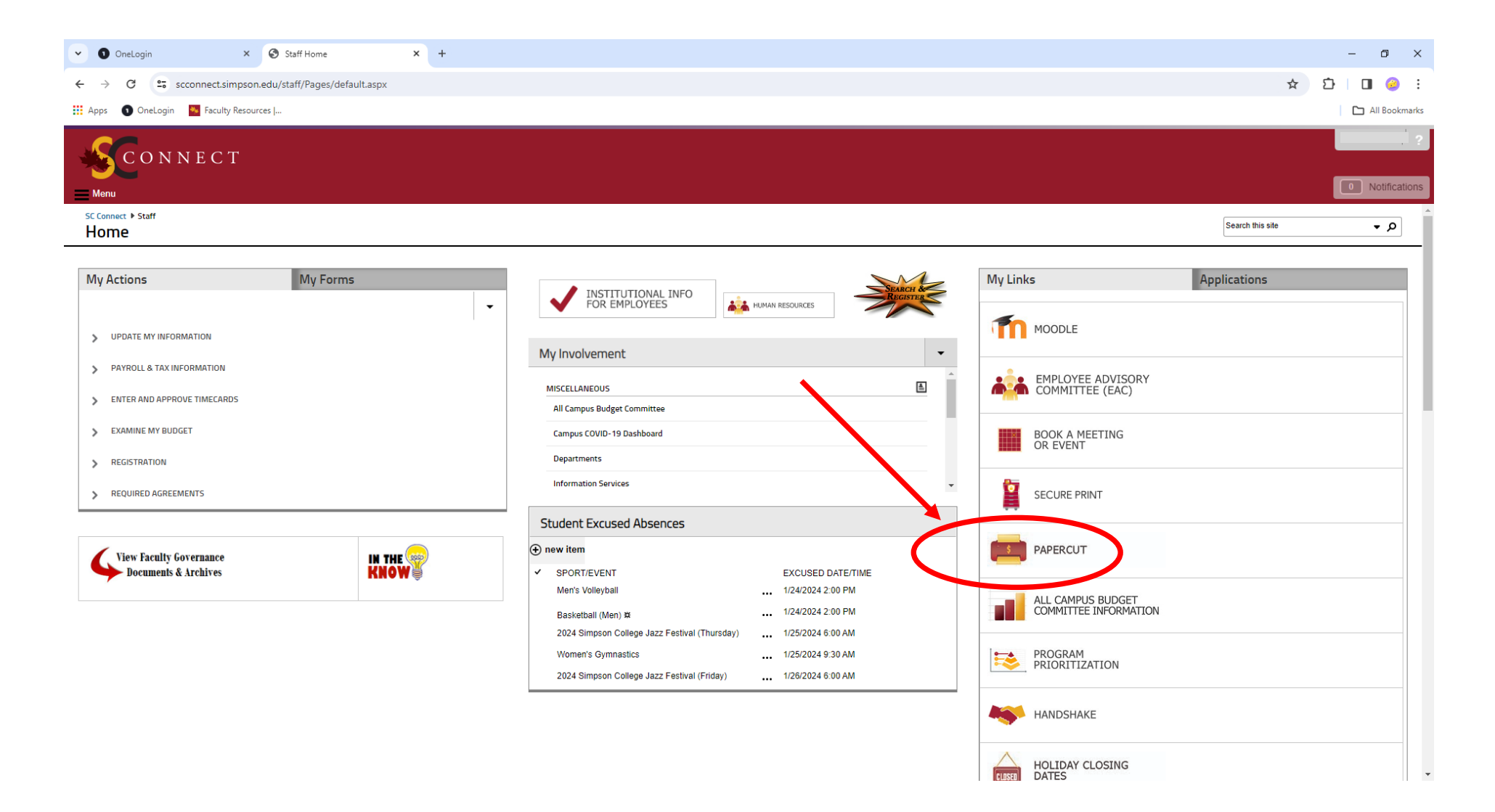

### Log into PaperCut (firstname.lastname/Simpson password)

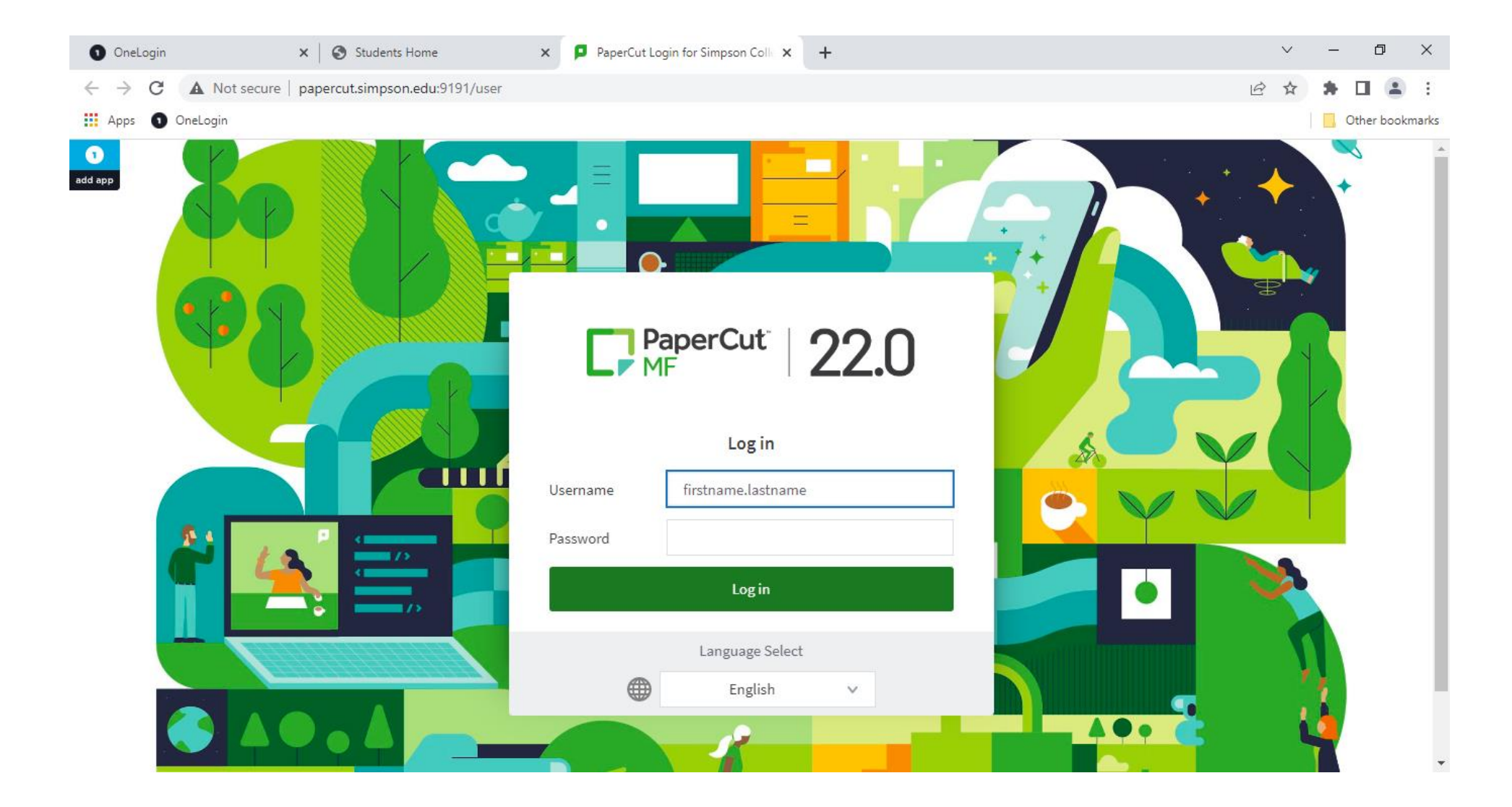

#### Select Web Print

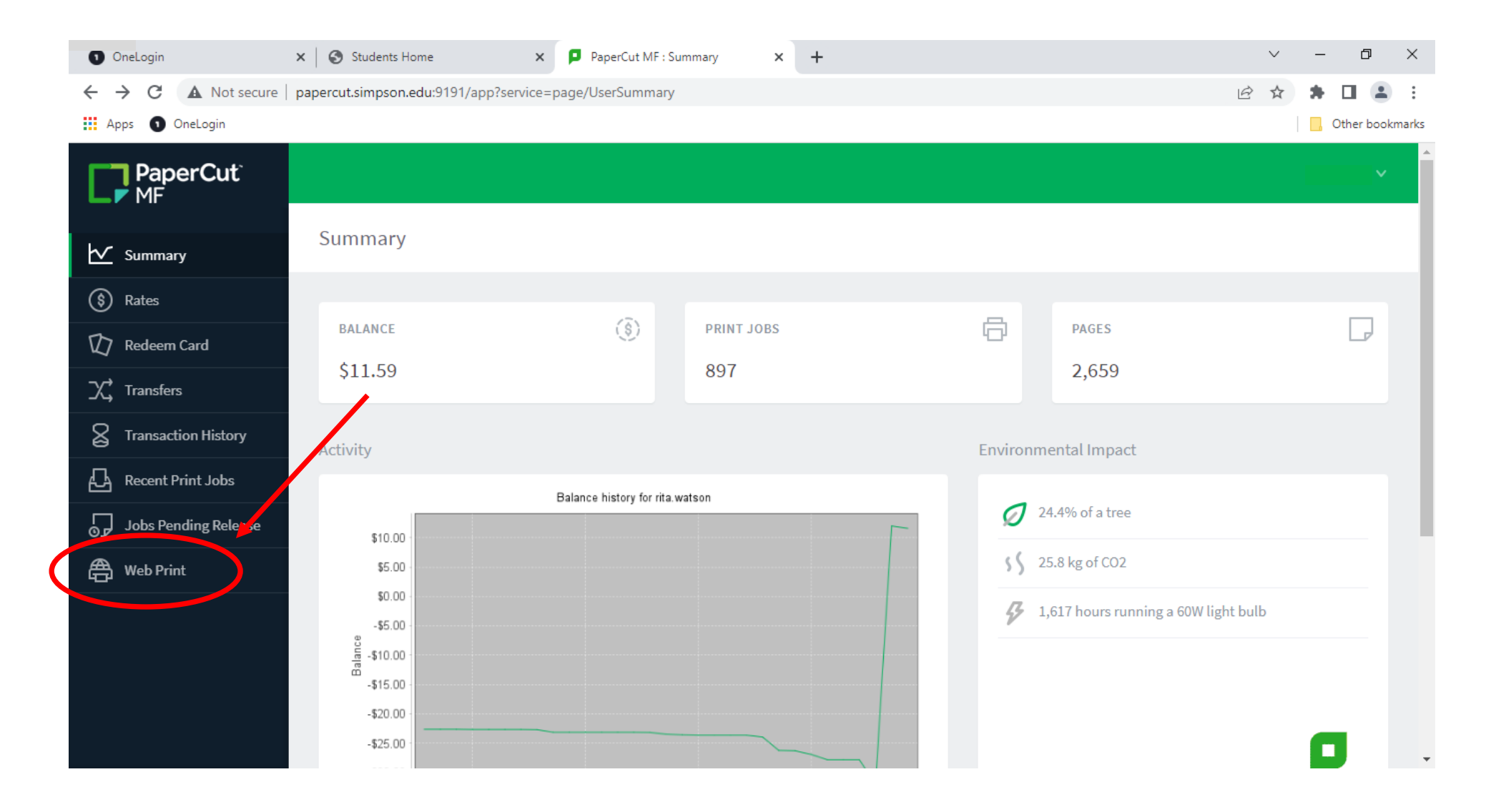

# Click on Submit a Job

| OneLogin                                                      | × Students Home                   | × PaperCut MF : Web Print           | × +                     |                                        |                         | $\sim$     | -        | ð          | ×      |
|---------------------------------------------------------------|-----------------------------------|-------------------------------------|-------------------------|----------------------------------------|-------------------------|------------|----------|------------|--------|
| $\leftrightarrow$ $\rightarrow$ C $\blacktriangle$ Not secure | papercut.simpson.edu:9191/app?set | rvice=page/UserWebPrint             |                         |                                        | Ľ                       | 2 ☆        | *        |            | :      |
| Apps 💿 OneLogin                                               |                                   |                                     |                         |                                        |                         |            | 📙 🕻      | Other bool | kmarks |
| PaperCut <sup>®</sup><br>MF                                   |                                   |                                     |                         |                                        |                         |            |          | ~          | Î      |
| 🗹 Summary                                                     | Web Print                         |                                     |                         |                                        |                         |            |          |            |        |
| S Rates                                                       | Web Print is a service to encode  | printing for laptop, wireless and u | inauthenticated users w | ithout the need to install print drive | rs. To upload a documen | it for pri | nting, c | lick       |        |
| 😰 Redeem Card                                                 | Submit a Job below.               |                                     |                         |                                        |                         |            |          |            |        |
| X, Transfers                                                  | Submit a Job »                    |                                     |                         |                                        |                         |            |          |            |        |
| Transaction History                                           | SUBMIT TIME                       | PRINTER                             | DOCUMENT NAME           | PAGES                                  | COST                    | STATU      | IS       |            |        |
| Recent Print Jobs                                             |                                   |                                     |                         |                                        |                         |            |          |            |        |
| Jobs Pending Release                                          |                                   |                                     | No active               | jobs                                   |                         |            |          |            |        |
| 🖨 Web Print                                                   |                                   |                                     |                         |                                        |                         |            |          |            |        |
|                                                               |                                   |                                     |                         |                                        |                         |            |          |            |        |
|                                                               |                                   |                                     |                         |                                        |                         |            |          |            |        |
|                                                               |                                   |                                     |                         |                                        |                         |            |          |            |        |
|                                                               |                                   |                                     |                         |                                        |                         |            |          |            | Ŧ      |

Choose a printer: If the printer you would like to send to is listed below, select the radio button in front of the name.

If the printer you want to send to is not listed, select the radio button in front of Find-Me Printer (virtual).

Then click Print Options and Account Selection

| 🖌 💽 OneLogin                                                                         | × PaperCut MF : Web Print - Step × +                                       |                                         | - 0 X                                 |
|--------------------------------------------------------------------------------------|----------------------------------------------------------------------------|-----------------------------------------|---------------------------------------|
| $\label{eq:constraint} \leftarrow \  \  \rightarrow \  \  \  \  \  \  \  \  \  \  \$ | papercut.simpson.edu:9191/app?service=action/1/UserWebPrint/0/\$ActionLink |                                         | ☆ 🖸   🖬 🥥 🗄                           |
| 🗰 Apps 🕥 OneLogin 🗮 Fact                                                             | ulty Resources                                                             |                                         | All Bookmarks                         |
| PaperCut <sup>®</sup><br>MF                                                          |                                                                            |                                         | · · · · · · · · · · · · · · · · · · · |
| └── Summary                                                                          | Web Print                                                                  | 1. Printer 2. Options 3. Upload         |                                       |
| (\$) Rates                                                                           | Select a printer:                                                          |                                         |                                       |
| 🕼 Redeem Card                                                                        |                                                                            |                                         |                                       |
| ∑; Transfers                                                                         |                                                                            |                                         |                                       |
| S Transaction History                                                                | PRINTER NAME T                                                             | LOCATION/DEPARTMENT                     |                                       |
| Recent Print Jobs                                                                    |                                                                            | Armo, sinur onaper basement             |                                       |
| (D) Change Details                                                                   | printserver/CVR_2331 ab                                                    | ATO LED                                 |                                       |
| 🛱 Web Print                                                                          | printserver\Eind-Me Printer (virtual)                                      |                                         |                                       |
|                                                                                      | printserver\KKG                                                            | KKG Lab                                 |                                       |
|                                                                                      | printserver\KTP                                                            | KTP Lab                                 |                                       |
|                                                                                      | printserver\LXA                                                            | LXA Lab                                 |                                       |
|                                                                                      | printserver\MB_LangLab                                                     |                                         |                                       |
|                                                                                      | <pre>printserver\MCN_110Lab</pre>                                          | McNeill 110 Lab                         |                                       |
|                                                                                      | printserver\SAE                                                            | SAE Lab                                 |                                       |
|                                                                                      |                                                                            |                                         |                                       |
|                                                                                      | « Back to Active Jobs                                                      | 2. Print Options and Accoun-selection » |                                       |

### Click on Upload Document

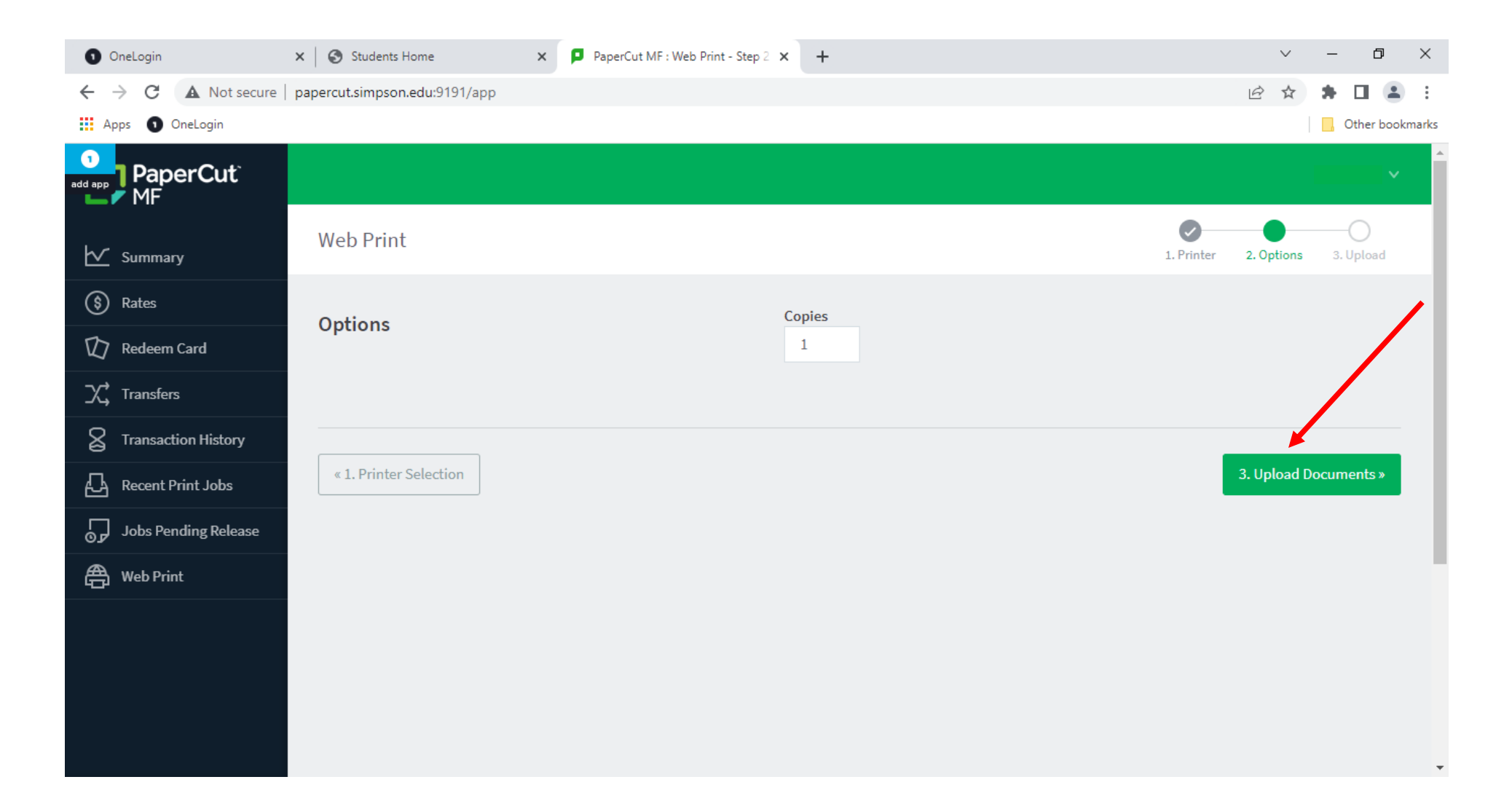

### Click on Upload from computer

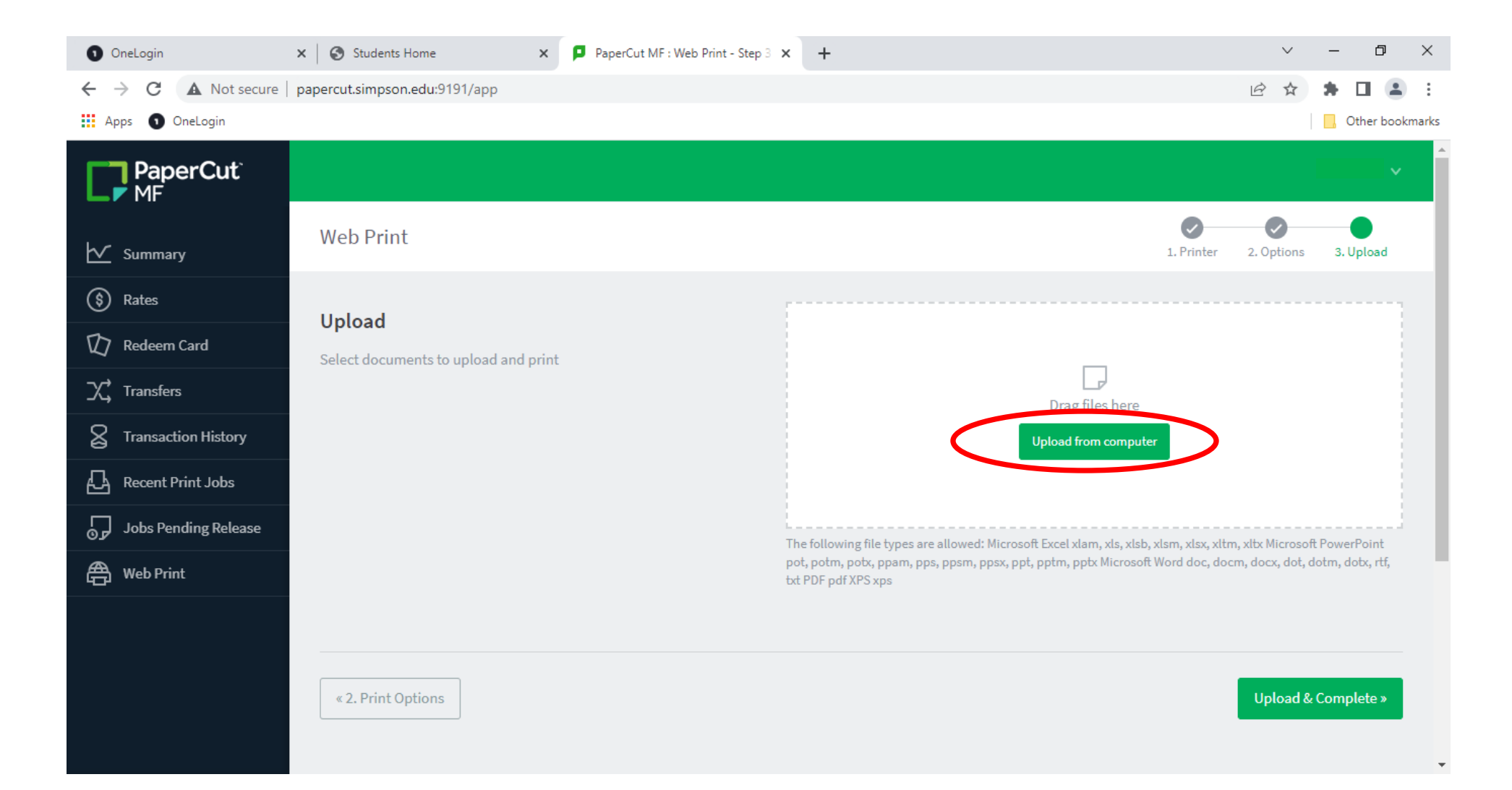

#### Navigate to the location of your saved document and select it

### Click Upload & Complete

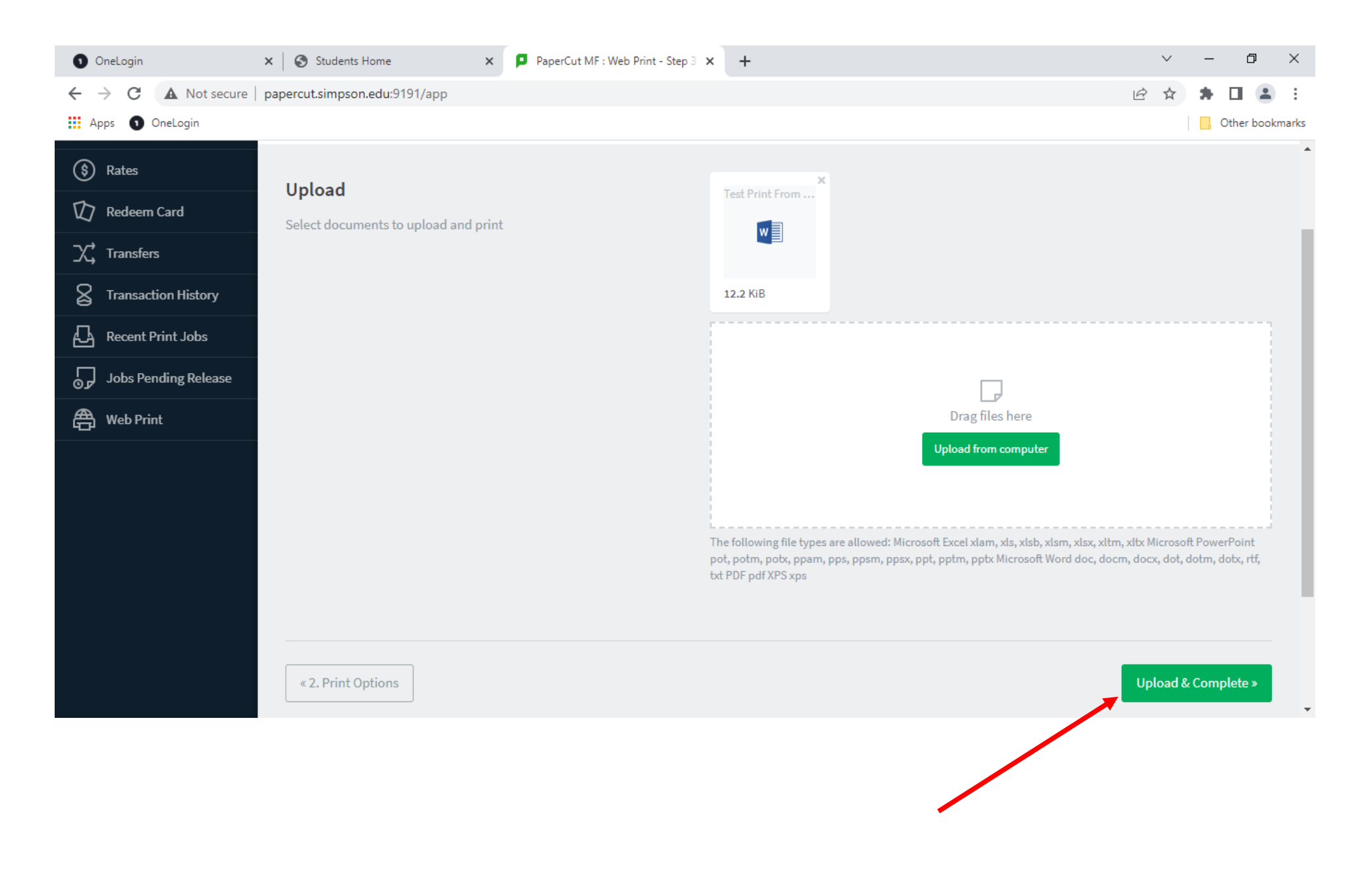

If you selected Find-Me Printer (virtual), when the Status reads Held in a queue, go to the printer you would like to release the print job from and continue following the instructions below.

| <ul> <li>OneLogin</li> </ul>              | × Students Home                    | × PaperCut MF : Web Print             | × +                                       |                             | ~                        | - 0 ×             |
|-------------------------------------------|------------------------------------|---------------------------------------|-------------------------------------------|-----------------------------|--------------------------|-------------------|
| $\leftarrow$ $\rightarrow$ C A Not secure | papercut.simpson.edu:9191/app      |                                       |                                           |                             | ₽ \$                     | * 🗉 😩 E           |
| 🗰 Apps 🕤 OneLogin                         |                                    |                                       |                                           |                             |                          | , Other bookmarks |
| PaperCut <sup>®</sup><br>MF               |                                    |                                       |                                           |                             |                          | ×                 |
| 🗹 Summary                                 | Web Print                          |                                       |                                           |                             |                          |                   |
| (\$) Rates                                | Web Print is a service to enable p | rinting for laptop, wireless and unau | uthenticated users without the need to in | stall print drivers. To upl | oad a document for print | ing, click        |
| 🕅 Redeem Card                             | Submit a Job below.                |                                       |                                           |                             |                          |                   |
| X Transfers                               | Submit a Job »                     |                                       |                                           |                             |                          |                   |
| Transaction History                       | SUBMIT TIME                        | PRINTER                               | DOCUMENT NAME                             | PAGES CO                    | OST STATUS               |                   |
| Recent Print Jobs                         | Sep 1, 2022 3:47:02 PM             | printserver\Find-Me Printer           | Test Print From IT.docx                   | 2 \$I                       | 0.06 Held in a que       | eue               |
| Jobs Pending Release                      |                                    |                                       |                                           |                             |                          |                   |
| Heb Print                                 |                                    |                                       |                                           |                             |                          |                   |
|                                           |                                    |                                       |                                           |                             |                          |                   |
|                                           |                                    |                                       |                                           |                             |                          |                   |
|                                           |                                    |                                       |                                           |                             |                          |                   |
|                                           |                                    |                                       |                                           |                             |                          | -                 |

## Lexmark Printers (Carver General Lab and McNeill 1st Floor Hallway)

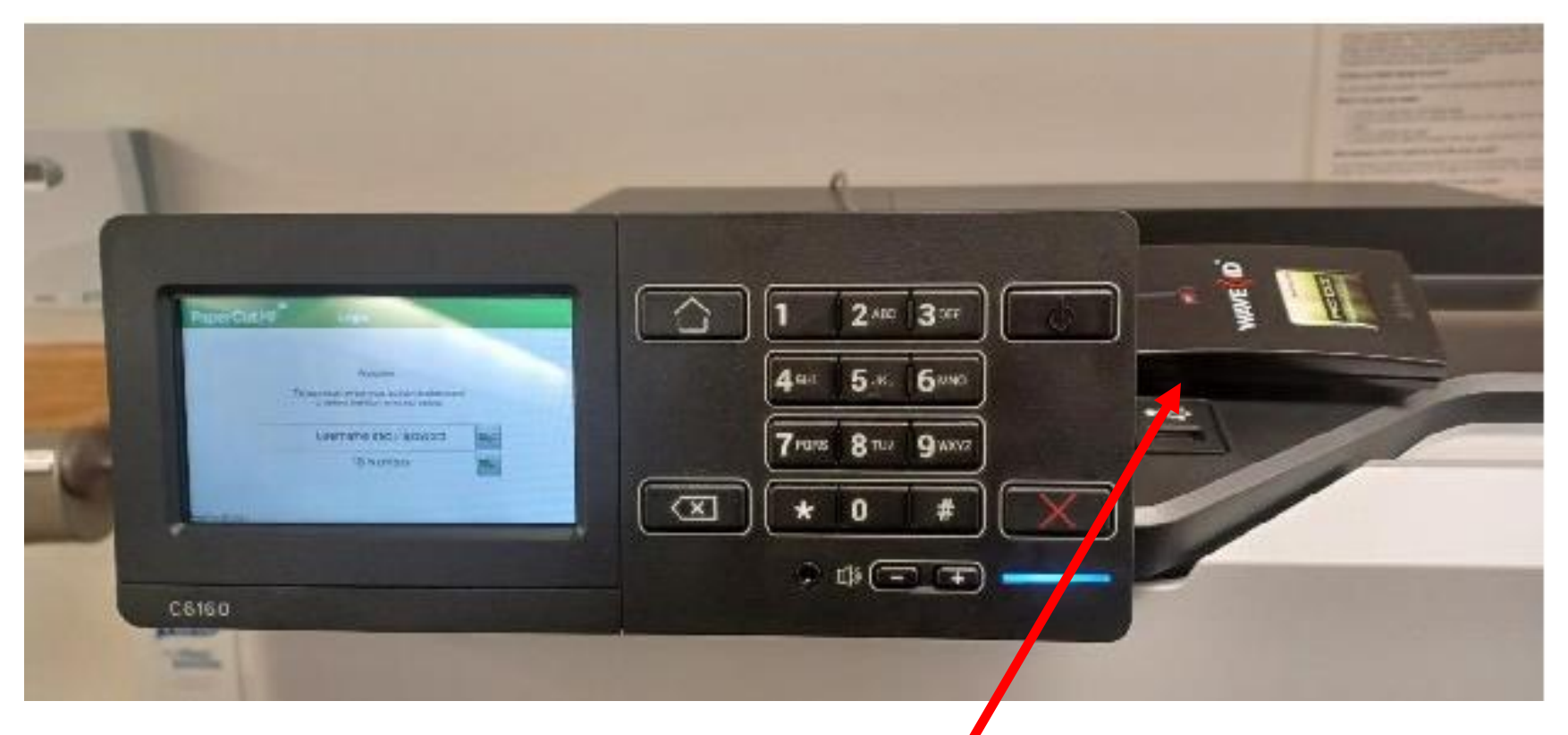

- 1. To Log In you will have 3 options
- a. Card Swipe You will put your Simpson ID close to the card reader on the printer that is located close to the touch screen.

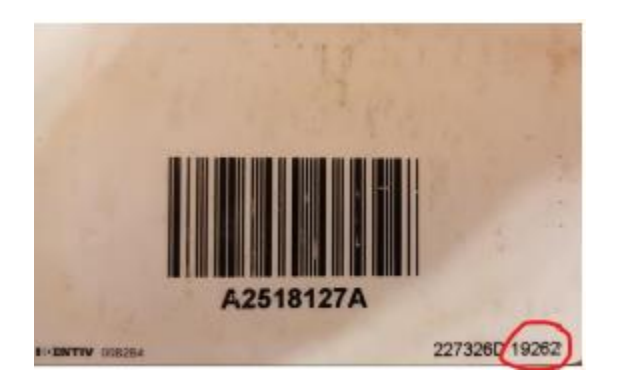

- b. Username and Password type in your firstname.lastname and your Simpson password
- c. ID Number type in your Employee or Student ID
- 2. Next the screen will move to the printer access screen (Figure 2)
- a. Select the Print Release button and it will take you to the Print Release screen

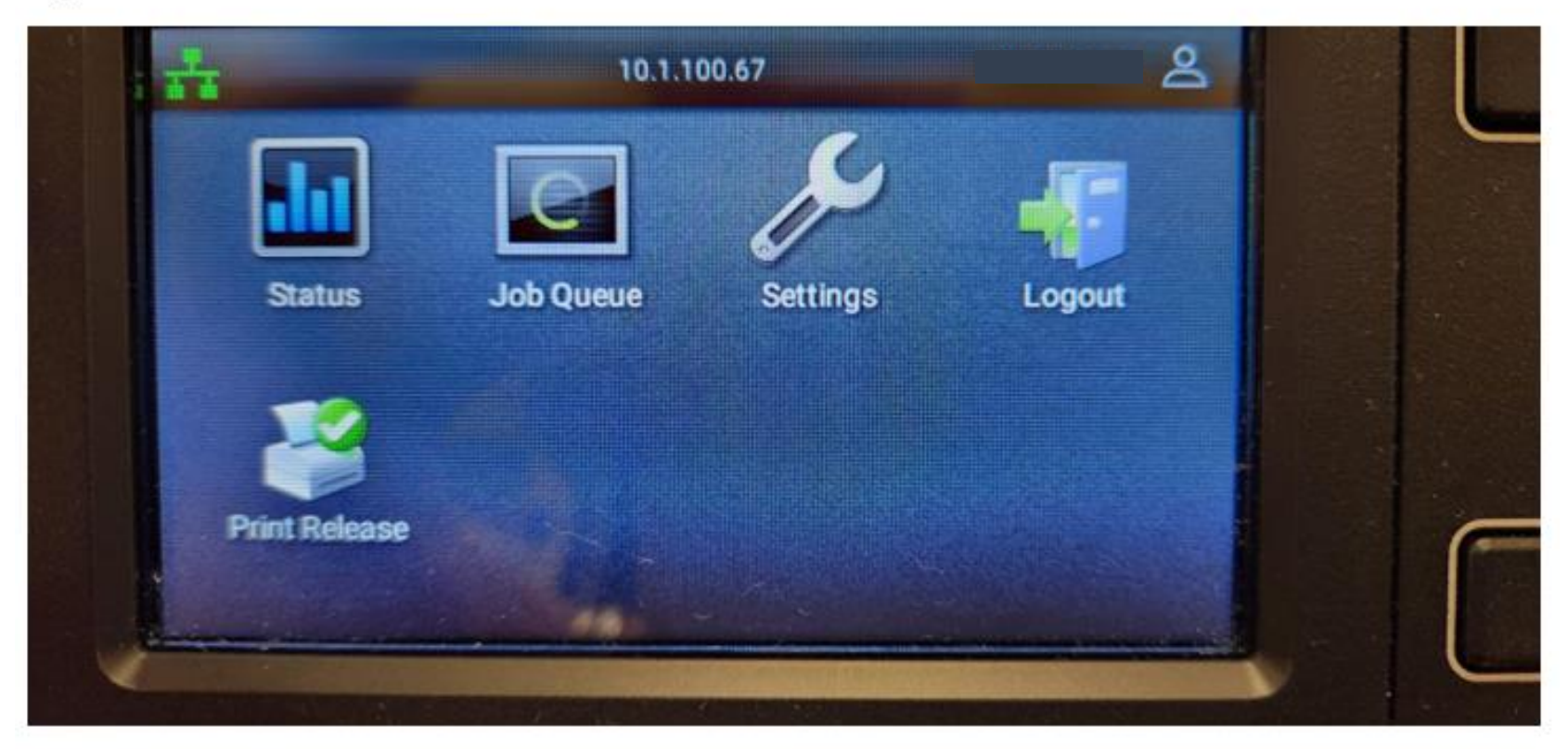

# Figure-2

3. You will be sent to a screen to select and release the print job (Figure 3)

## Figure 3

| PaperCutMF                     | Held Print Jobs |
|--------------------------------|-----------------|
| Document                       | Pages Cost      |
| Test Print From IT 2 Pages.pdf | 2 \$0.16        |
| Test Print From IT.pdf         | 1 \$0.08        |
| Test Print From IT.docx        | 2 \$0.16        |
|                                |                 |
| Refresh Print Al               | Back            |

- a. There are multiple options to select from on this page
  - i. Select the arrow next to the job to print individually
  - ii. Select the Print All button at the bottom to release all the jobs shown
  - iii. The refresh button will refresh the queue if you have added jobs since logging in
  - iv. Press the Home button to go back to the main screen and push the back button to go back to the previous screen

# Sharp Copier (2<sup>nd</sup> floor in Dunn Library)

| PaperCutMF                                                                    |  |
|-------------------------------------------------------------------------------|--|
| To continue, swipe your authentication card or select the login method below. |  |
| Username and password                                                         |  |
| ID number                                                                     |  |
|                                                                               |  |
|                                                                               |  |

1. To Log In you will have 3 options

a. Card Swipe – You will put your Simpson ID close to the Key FOB symbol or card reader on the printer that is located close to the touch screen.

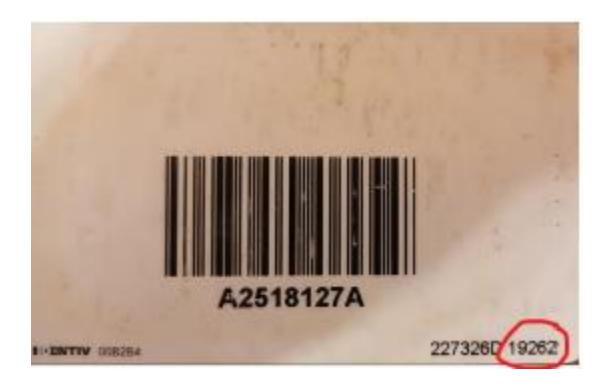

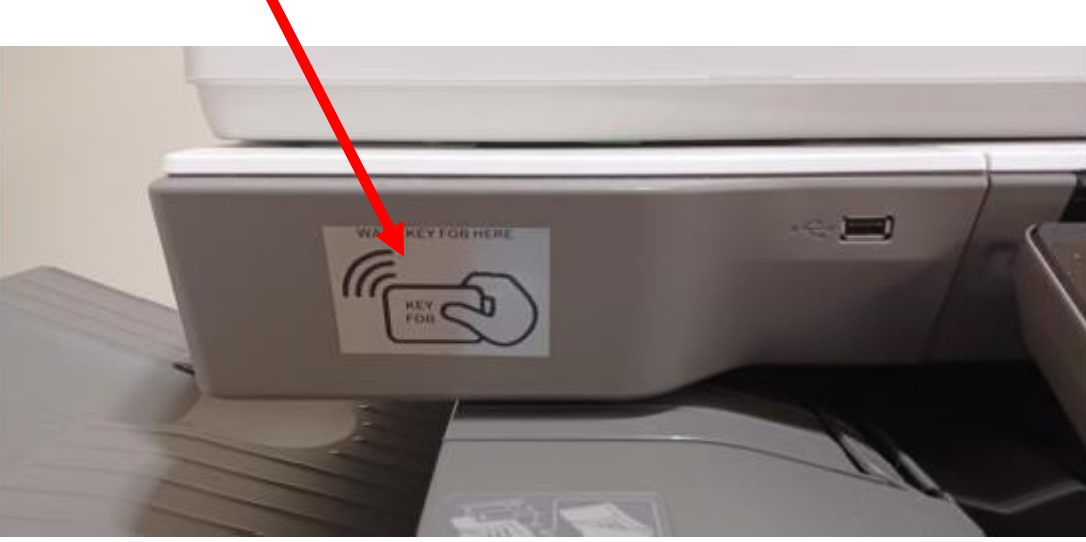

- b. Username and Password type in your firstname.lastname and then your password you use for everything else on campus
- c. ID Number type in your Employee or Student ID
- 2. The next screen will give you options to select

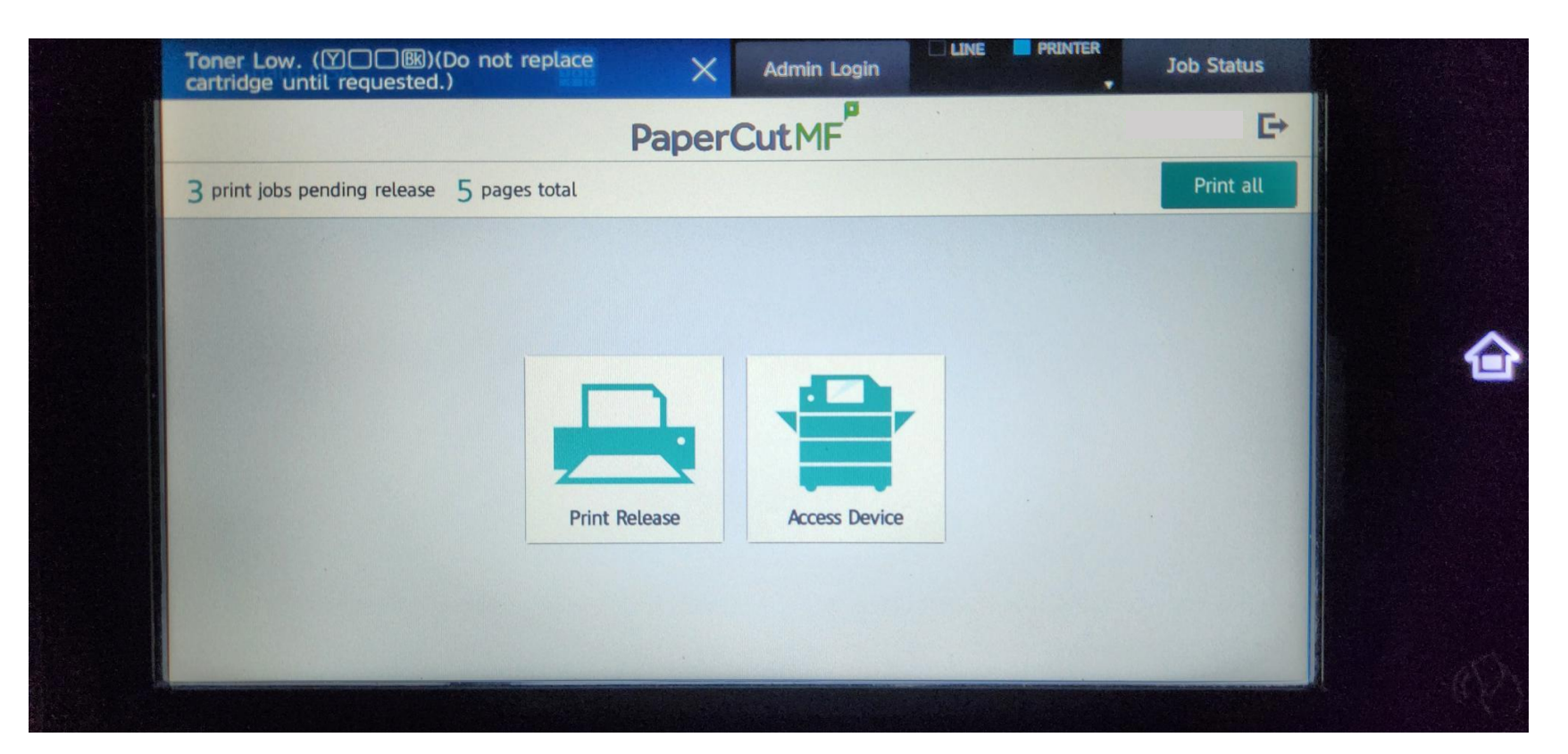

- a. Print Release This takes you to the queue where you can release your print job
- b. Access Device This will give you access to the other copier functions (copy/scan/etc.)

3. Once you press the Print Release, you will be sent to a screen to select and release your print job

| Toner Low. (Y BB)(Do not replace cartridge until requested.)     | ×          | Admin Login   |                | Job Status |
|------------------------------------------------------------------|------------|---------------|----------------|------------|
| <b>^</b>                                                         | Paper      | CutMF         |                | G→         |
| Select all jobs                                                  |            |               |                | C          |
| Test Print From IT 2 Pages.pdf<br>1 copy, 2-sided, Color, LETTER |            |               | 10 minutes ago | >          |
| Test Print From IT.pdf<br>1 copy, 2-sided, Color, LETTER         |            |               | 11 minutes ago | >          |
| Test Print From IT.docx<br>1 copy, 2-sided, Color, LETTER        |            |               | 11 minutes ago | >          |
|                                                                  |            |               |                |            |
|                                                                  |            |               |                |            |
|                                                                  |            |               |                |            |
|                                                                  | Print as g | rayscale Prir | nt as 2-sided  |            |

- a. There are multiple options to select from on this page
- i. The box above the list of jobs is where you can select all the print jobs in your queue and print them all at the same time
- ii. You can also select how many of the jobs you want to release for printing
- iii. At the bottom of the screen, you can select "Print as grayscale" and Prin as 2-sided
  - 1. Grayscale Black and White printing
  - 2. 2-sided Print on the fron and back of the page
- iv. There is a trash button that you can delete the job you have selected
- v. Once you are ready to print, select the Print button in the lower right corner

#### HP Printers (Kent Center by Millies, Smith Chapel Dirlam Lounge, Dorms)

Go to an HP printer with a card reader attached and swipe your Simpson ID card to release your print job

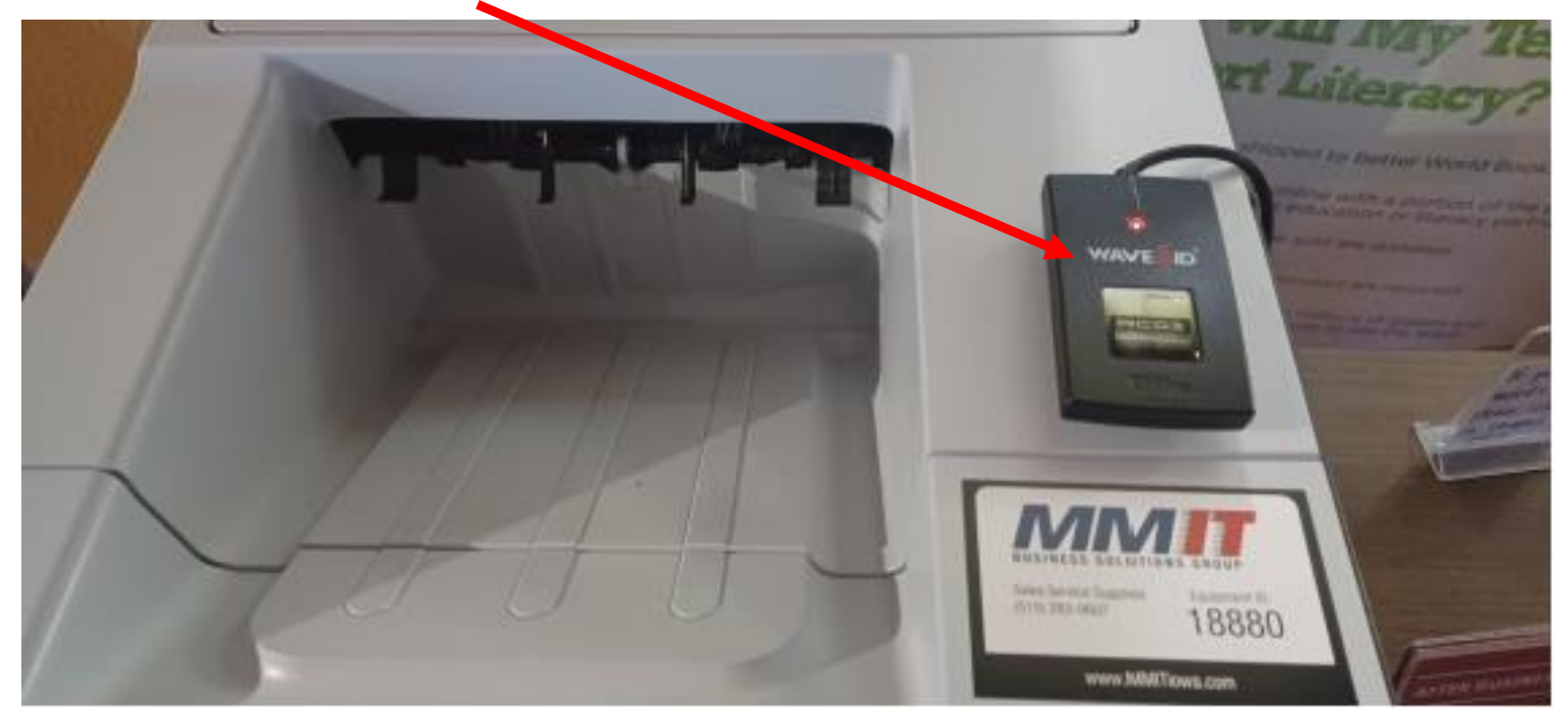

\*\*\*IMPORTANT NOTE – Once you swipe your card, all the print jobs in your queue will be released\*\*\*